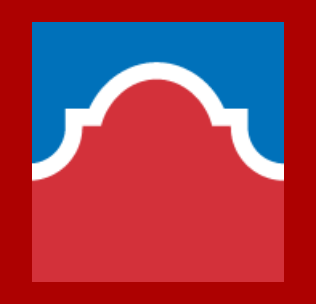

## ACES Login & AlamoEnroll Modules

San Antonio College

High school programs

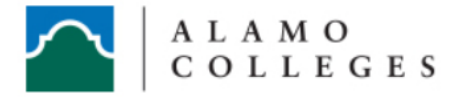

#### Sign in to your account

| Username | Password | Sign in |
|----------|----------|---------|
|          |          |         |

#### Former Students and Employees Log-in To ACES Instructions

1. If you remember your User ID and password, log-in to ACES in the spaces indicated in the Secure Access Box.

2. If you still cannot log-in to ACES, call the Help Desk at 210-485-0555.

3. Once you have signed in to ACES, click the link for Web Services located on the bottom left-hand side of the Home Tab page.

#### Welcome to ACES

ACES is a secure portal that provides students, staff, and faculty with access to various applications using a single sign-on. As an ACES user, you will have access to register for classes, financial aid information, email, library resources, and online courses. ACES will also provide you with the latest information of events and important news taking place within your college.

 $\land$ 

| ACES Login Information                  | Important Numbers | Useful Information                |
|-----------------------------------------|-------------------|-----------------------------------|
| First-time users only:                  | Helpdesk          | Registration                      |
| Your default password will be the first | NLC: 210-486-5777 | Registration and Payment Calendar |

### Access ACES portal <a href="https://aces.alamo.edu/">https://aces.alamo.edu/</a>

#### Sign in to your account

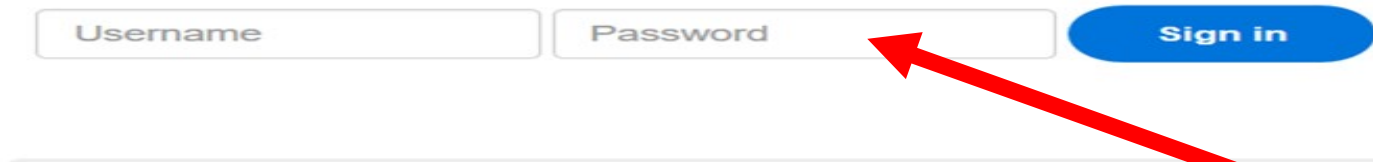

#### Former Students and Employees Log-in To ACES Instructions

1. If you remember your User ID and password, log-in to ACES in the spaces indicated in the Se

- 2. If you still cannot log-in to ACES, call the Help Desk at 210-485-0555.
- 3. Once you have signed in to ACES, click the link for Web Services located on the bottom left-ha

#### Welcome to ACES

ACES is a secure portal that provides students, staff, and faculty with access to various applications using a single signfinancial aid information, email, library resources, and online courses. ACES will also provide you with the latest informat

Login Information

First-time users only: Your default password will be the first two letters of your last name, IN CAPS, followed by your birthdate in MMDDYY format

#### **Important Numbers**

Helpdesk

NLC: 210-486-5777 NVC: 210-486-4777 PAC: 210-486-3777 SAC: 210-486-0777

The initial default password will be the first 2 characters of your last name, in upper case followed by month (2 digits), day (2 digits), and year of your birthday (2 digits). For example, my name is Joe Smith and my birthday is January 2, 1966. My initial password would be SM010266.

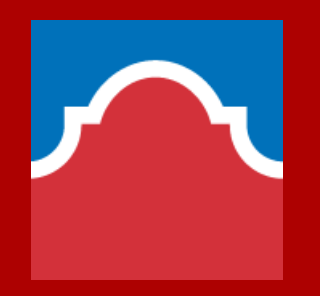

After the default password information is submitted, the system will ask you to change your password. When you change your default password, you will be asked to provide Secret Questions and Answers.

Ruby Pena - 🕞 Sign Out

Email My Sites -

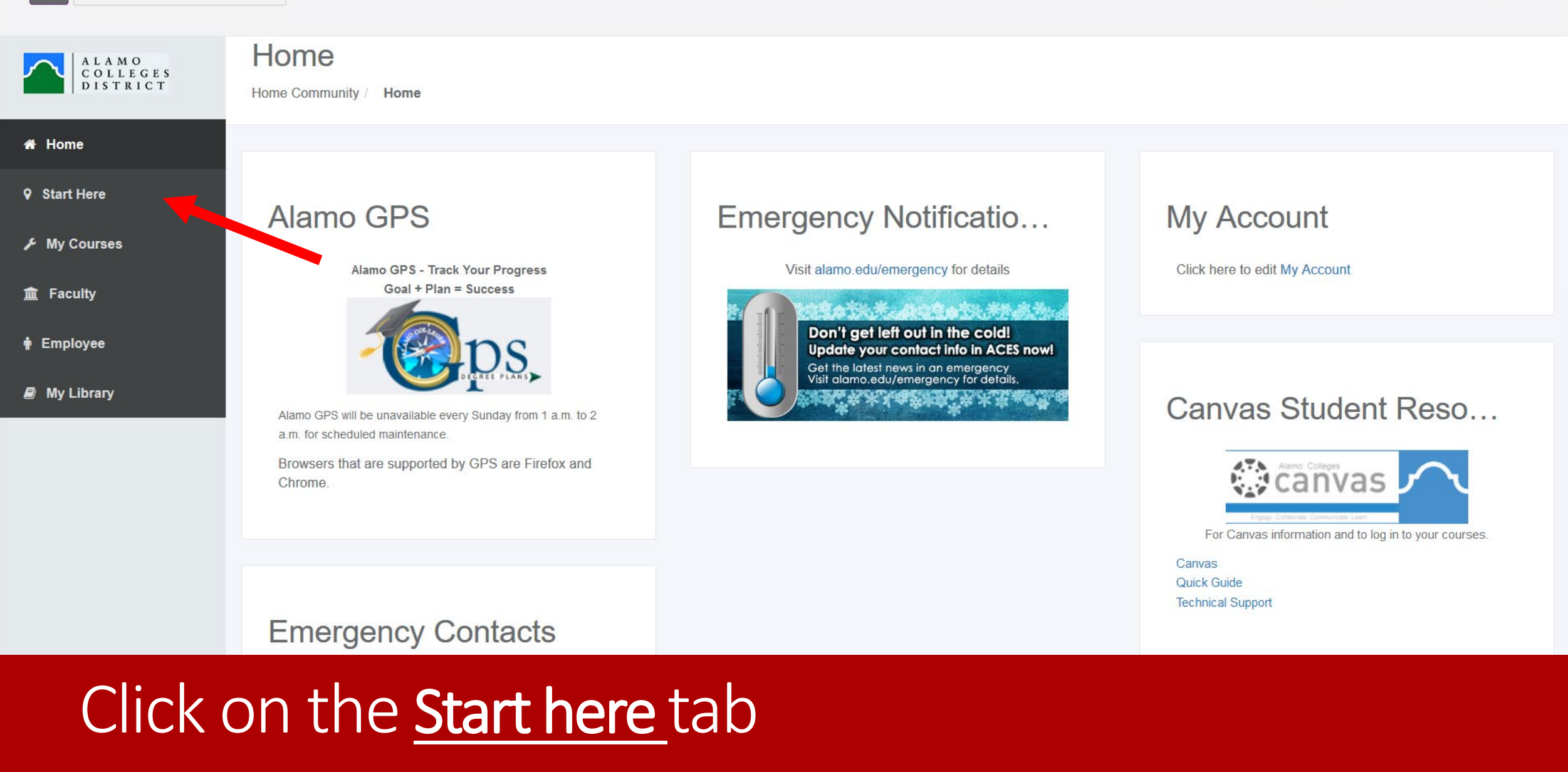

#### Start Here E My Courses **m** Faculty 🛉 Employee My Library

| Bacterial | Meningitis |
|-----------|------------|
|           |            |

Requirements and FAQs

Submit Documents

#### Personal Information

| Update Addresses and<br>Phones | ď |
|--------------------------------|---|
| Update E-mail<br>Addresses     | ď |
| Update Emergency<br>Contacts   | ß |

#### **AlamoNAVIGATE**

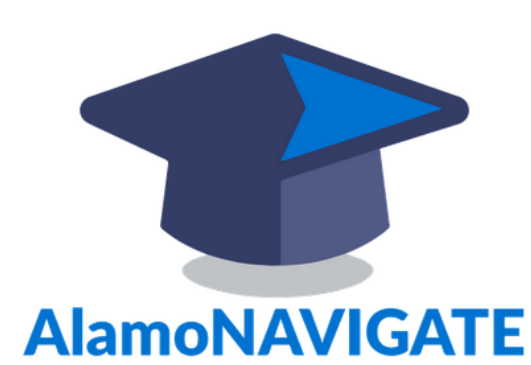

#### Dual Credit Students, Alamo Academy and Early College High School follow the Enrollment Checklist below

\* Recomended Web Browser: Chrome

#### Department Resources

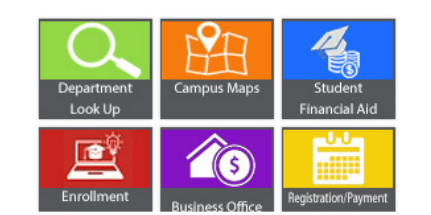

#### AlamoENROLL

1. Transcript Status 2. Go FAARR Module 3. Test Prep Module 4. TSI Exam Advising

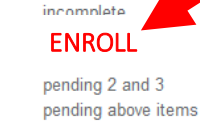

Math Refresher 7. Reading/Writing Refresher Not Applicable

### Not Applicable

#### **Financial Aid Requirements**

| You have no Fina<br>Aid Year 2019-2 | ancial Aid Requi<br>2 <b>020</b> | rements for this aid y  | rear.    |        |
|-------------------------------------|----------------------------------|-------------------------|----------|--------|
| Choose Anothe                       | er Aid Year                      |                         |          | $\sim$ |
| Message                             | Holds                            | Financial<br>Aid Status | Progress |        |

#### Financial Aid Key Items

- 1. Verify your name, date of birth, and social security number are correct on your current ApplyTexas application. Inconsistent biographical data (name, date of birth, or social security number) between the FAFSA and the ApplyTexas must be corrected before Financial Aid eligibility can be determined (See Enrollment Services office or online FAFSA.)
- 2. You must be admitted with your official transcript on file to be eligible for Financial Aid.
  - Verify on the Enrollment Checklist that #1. Transcript Status indicates "Complete"
  - If the status is "Incomplete" and your most recent transcript was submitted, contact your college's Admissions / Enrollment Services office
- 3. Once your transcript status is "Complete" and you are admitted, you will have access to the ACES Student and My Page tabs. Continue to monitor your financial aid application requirements and status in the Financial Aid Checklist on My Page. All financial aid requirements listed on My Page must be completed for final eligibility determination.

Click on the ENROLL button to access the Go FAAAR module

FAA F inancing your Education A ssessment A dvising **R** esponsibility **R** esources

Students <u>must take time</u> to read each slide in order to populate the quiz, if student clicks through slides without viewing each one they will not receive the checkmark. Be sure to click SUBMIT at the end of this module.

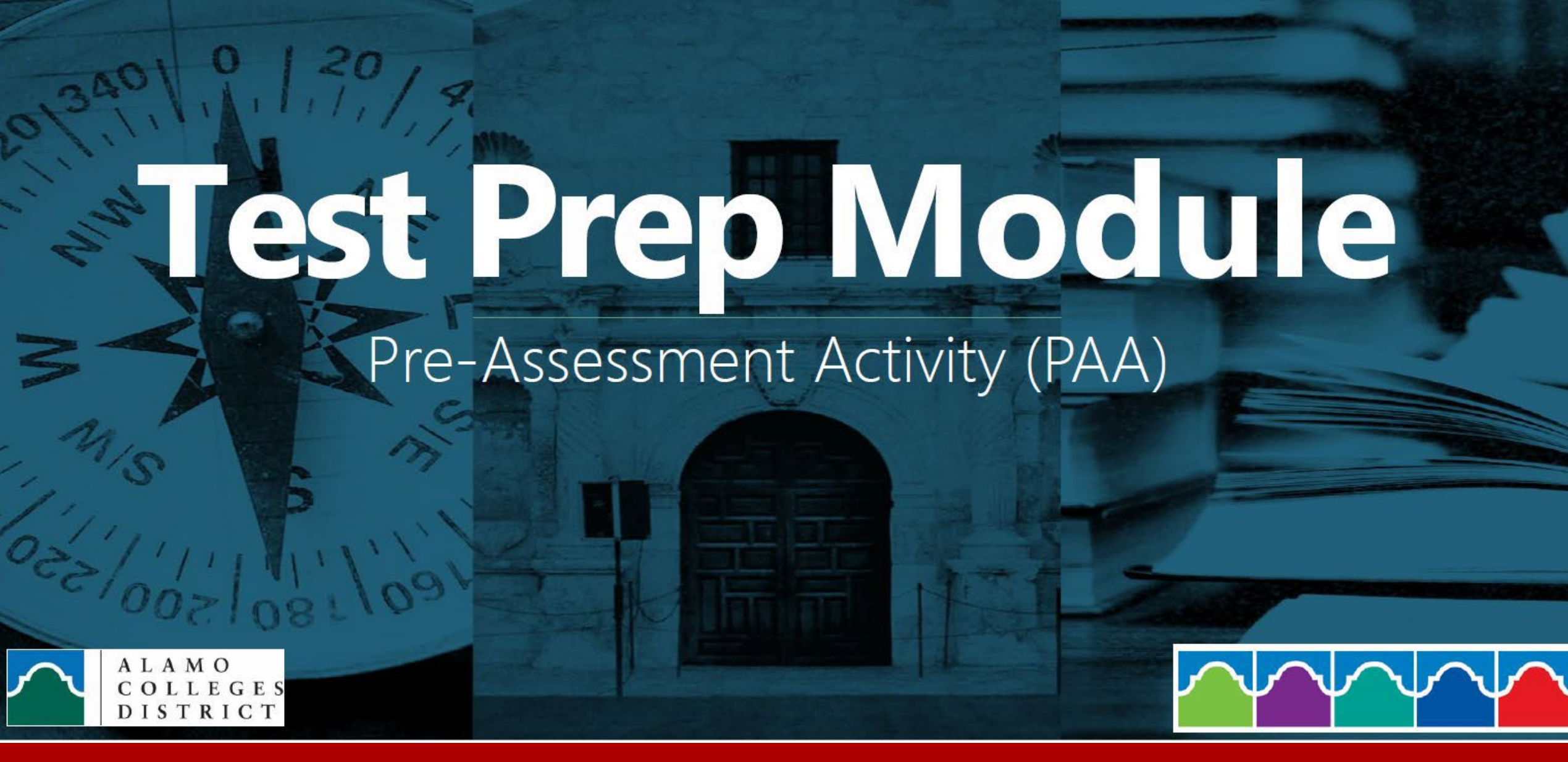

Once both modules are complete students should show two check marks in there ACES.

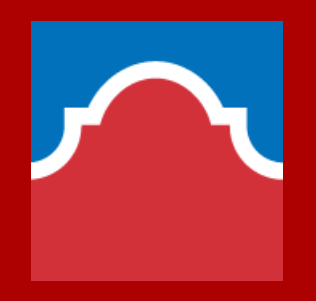

# Next Step: TSI TEST

\*\*Get with your HS counselor, or Dual Credit contact at this step, next slides are steps for students to test at San Antonio College.
\*\*Also be aware of these TSI exemptions: SAT, ACT, and PSAT/NMSQT.

## What is needed to take the TSI Exam?

Please review the complete list of items needed in order to test:

- Must have completed an ApplyTexas application for one of the Alamo Colleges at ApplyTexas or have an active application on file at one of the Alamo Colleges District.
- Login to ACES, select the "Start Here" tab, checklist items 1, 2, and 3 must be completed before you are eligible to test.
- Click on the "Enroll" buttons to begin and complete the required Alamo Enroll modules (Test Prep Module and GO FAARR module).
- > A valid picture ID (State ID, Federal ID, Student ID, Passport, etc.) No exceptions
- Banner ID Number Get My Banner ID Number
- TSI Fees -Full Exam \$32, Single Subject \$12. Cash, electronic checks or credit cards accepted. Please pay for the exam at our testing center, testing fees are non-refundable.
- > No Appointment needed to take the TSI Exam, please see the walk-in times on website.

https://www.alamo.edu/sac/about-sac/college-offices/assessment-and-testing/

### SAC TESTING OFFICE HOURS

| Spring Schedule<br>(February 1st - May 31st)<br>Hours of Operation |                                                                 |                   |  |
|--------------------------------------------------------------------|-----------------------------------------------------------------|-------------------|--|
|                                                                    | TSI Testing Hours                                               | Office Hours      |  |
| Monday:                                                            | 8:30 am - *2:30 pm                                              | 8:00 am - 5:00 pm |  |
| Tuesday:                                                           | 9:45 am - *4:00 pm                                              | 8:00 am - 7:00 pm |  |
| Wednesday:                                                         | 8:30 am – *2:30 pm                                              | 8:00 am - 5:00 pm |  |
| Thursday:                                                          | 8:30 am – *2:30 pm                                              | 8:00 am - 5:00 pm |  |
| Friday:                                                            | 8:30 am – *2:00 pm                                              | 8:00 am - 5:00 pm |  |
| Saturday:<br><u>1st Saturday of the month</u>                      | 9:00 am – *9:30 am<br>No late arrivals<br>allowed after 9:30 am | 9:00 am – 1:00 pm |  |

\* Please note the testing lab closes 15 minutes prior to closing time.

The Essay test must be completed by closing of the lab; other tests may be saved and continued the following testing date. All sections must be completed within 6 days.

NO APPOINTMENT REQUIRED

\*Students are not allowed to come in past the cut-off testing times.

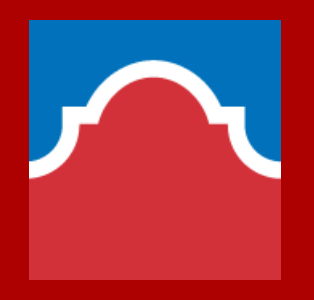

# High School Programs

**Contact Information** 

Email

<u>sac-hsp@alamo.edu</u>

Main Office

210-486-0177